## Medien- und Trainerkoffer-Informationen anzeigen

Sie können sich die Informationen eines Dokumentes oder Trainerkoffers in der Mediathek ansehen, um wissenswerte Details zu erfahren.

So lassen Sie sich die Informationen eines Dokumentes oder Trainerkoffers anzeigen

Klicken Sie in der Mediathek auf das betreffende Dokument oder den betreffenden Trainerkoffer und die zugehörigen Informationen werden Ihnen in der rechten Sidebar unter "Informationen" angezeigt.

• Haben Sie ein **einzelnes Dokument** im Hauptbereich der Mediathek ausgewählt, wird Ihnen hier auch der "Warenkorb"-Button und darunter der "Öffnen"-Button (öffnet das Dokument im PTS-Designer) angezeigt.

| Informationen                               | <b>_</b> |
|---------------------------------------------|----------|
| WARENKORB                                   |          |
| OFFNEN                                      |          |
| Titel<br>Alles in (Lebenszeit-)Baland       | e?       |
| Speicherort<br>Öffentlicher Bereich / Führu | ng       |
| Medientyp<br>MODERATIONSCHART               |          |
| Autor<br>Admin, Mercavent                   |          |

• Bei einem aktuell **ausgewählten Trainerkoffer** werden Ihnen hier einerseits die Inhalte des Ordners aufgelistet, andererseits befindet sich weiter oben der "Freigabe"-Button (zur Freigabe des Trainerkoffers für andere Benutzer) und ebenfalls der "Warenkorb"-Button.

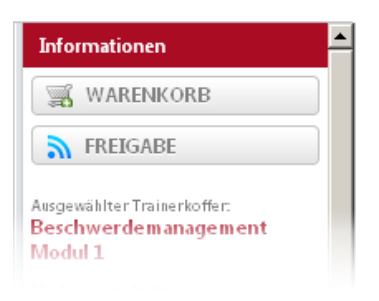

Vgl. auch

Überblick zur Mediathek

Darstellung und Ansicht

Ein Vorschaubild anzeigen

Die Ansicht aktualisieren